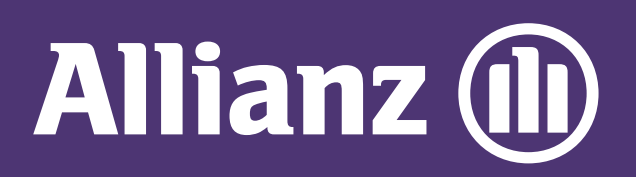

## MyAllianz User Guide

Steps to make premium payment on MyAllianz via debit/credit card for recurring auto pay (direct debit authorisation).

 $\bigcirc$ 

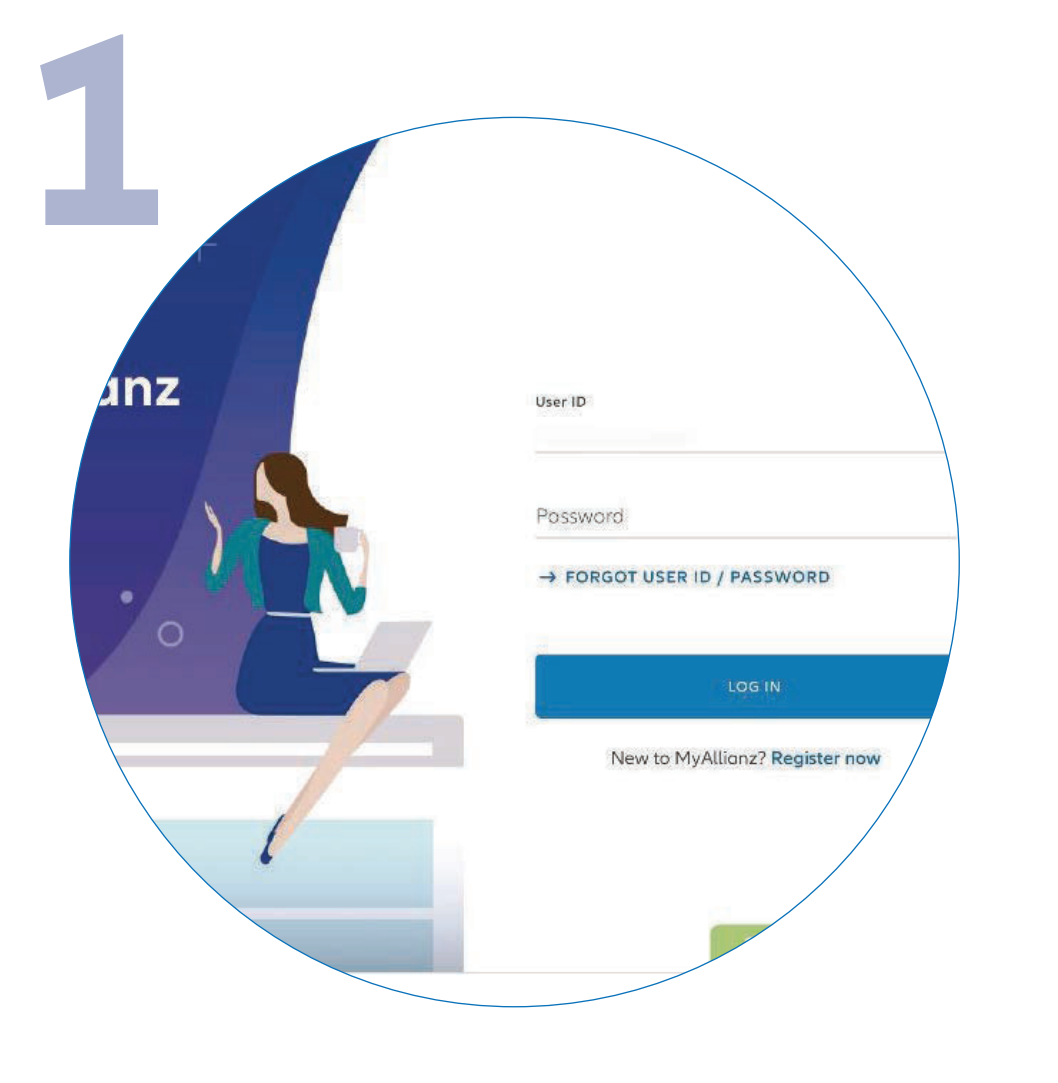

Log in to MyAllianz.

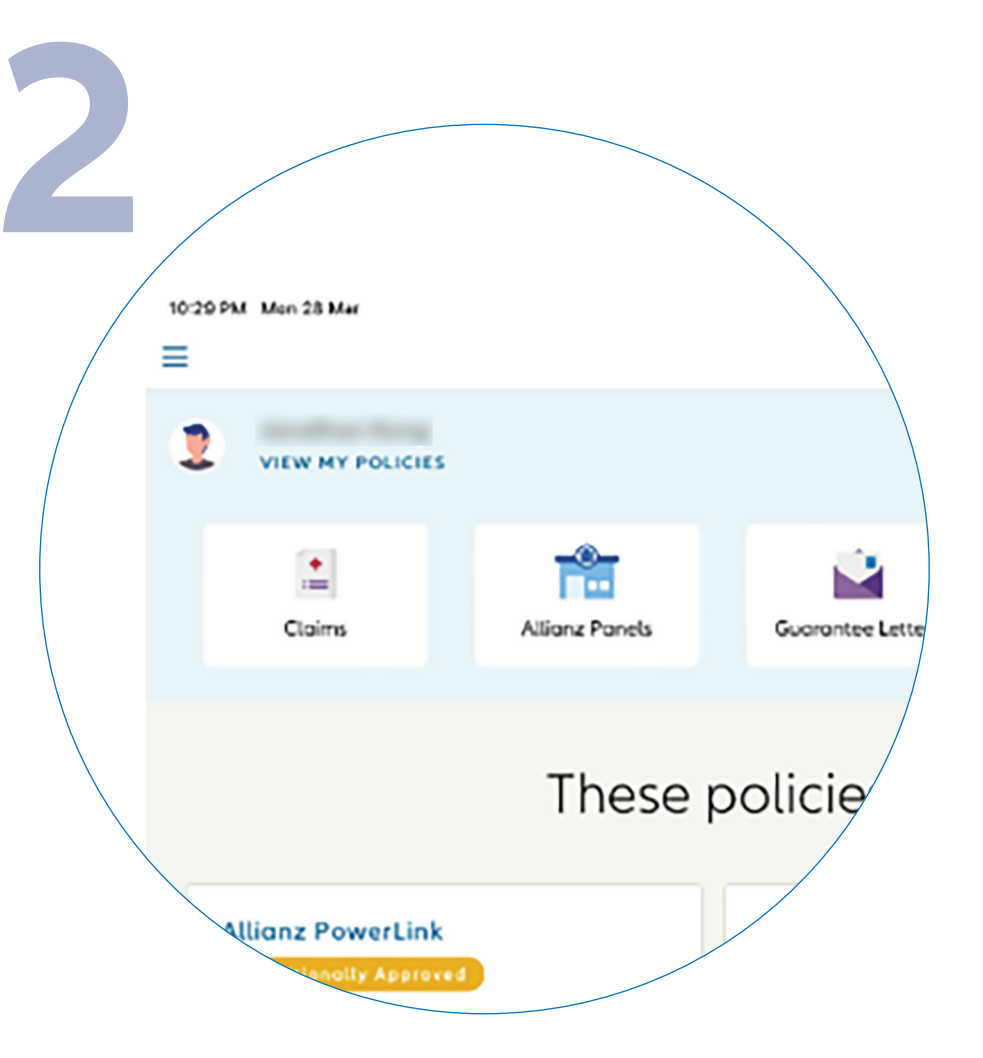

••• ←→

••• ← →

Click on '**VIEW MY POLICIES**' on the top left of the homepage.

| Due date 🗘  | Status C                                                 | Artist                                                                                             |
|-------------|----------------------------------------------------------|----------------------------------------------------------------------------------------------------|
|             |                                                          | Action                                                                                             |
| 10 Mor 2019 | Premium due                                              | Pay now                                                                                            |
| 10 Feb 2020 | In force                                                 |                                                                                                    |
| 10 Jan 2019 | Premium oversion                                         | Pay now                                                                                            |
| 16 Nov 2018 | Lapsed                                                   | -                                                                                                  |
| 28 Jun 2018 | Surrender                                                |                                                                                                    |
|             | 10 Feb 2020<br>10 Jen 2019<br>16 Nov 2018<br>28 Jun 2018 | 10 Feb 2020 In force<br>10 Jan 2019 Premium oversue<br>16 Nov 2018 Lapsed<br>28 Jun 2018 Surrender |

Click on 'PAY NOW' tab.

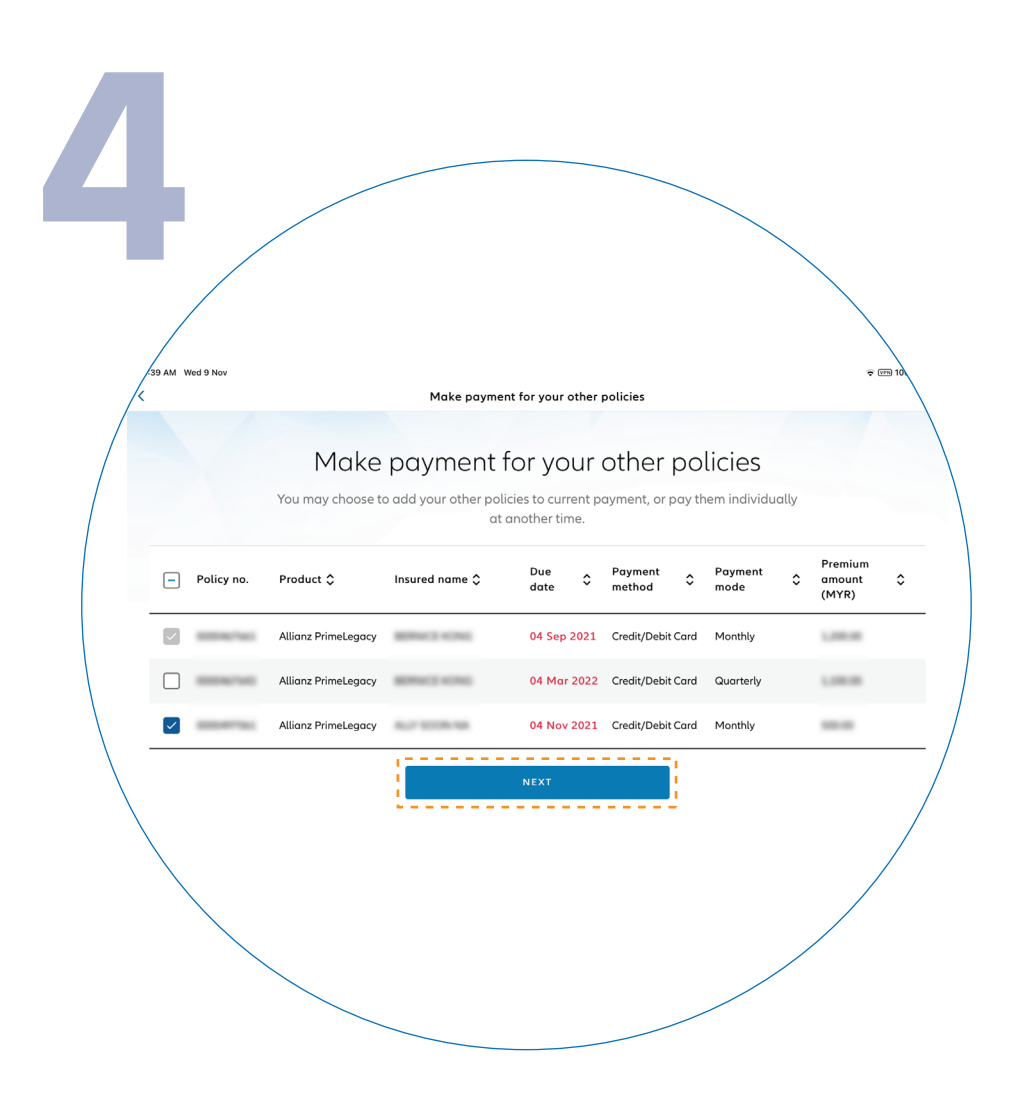

Select the policy which you would like to make payment for. Click '**NEXT**' to proceed.

Note: You may select multiple policies by ticking the box to make payment.

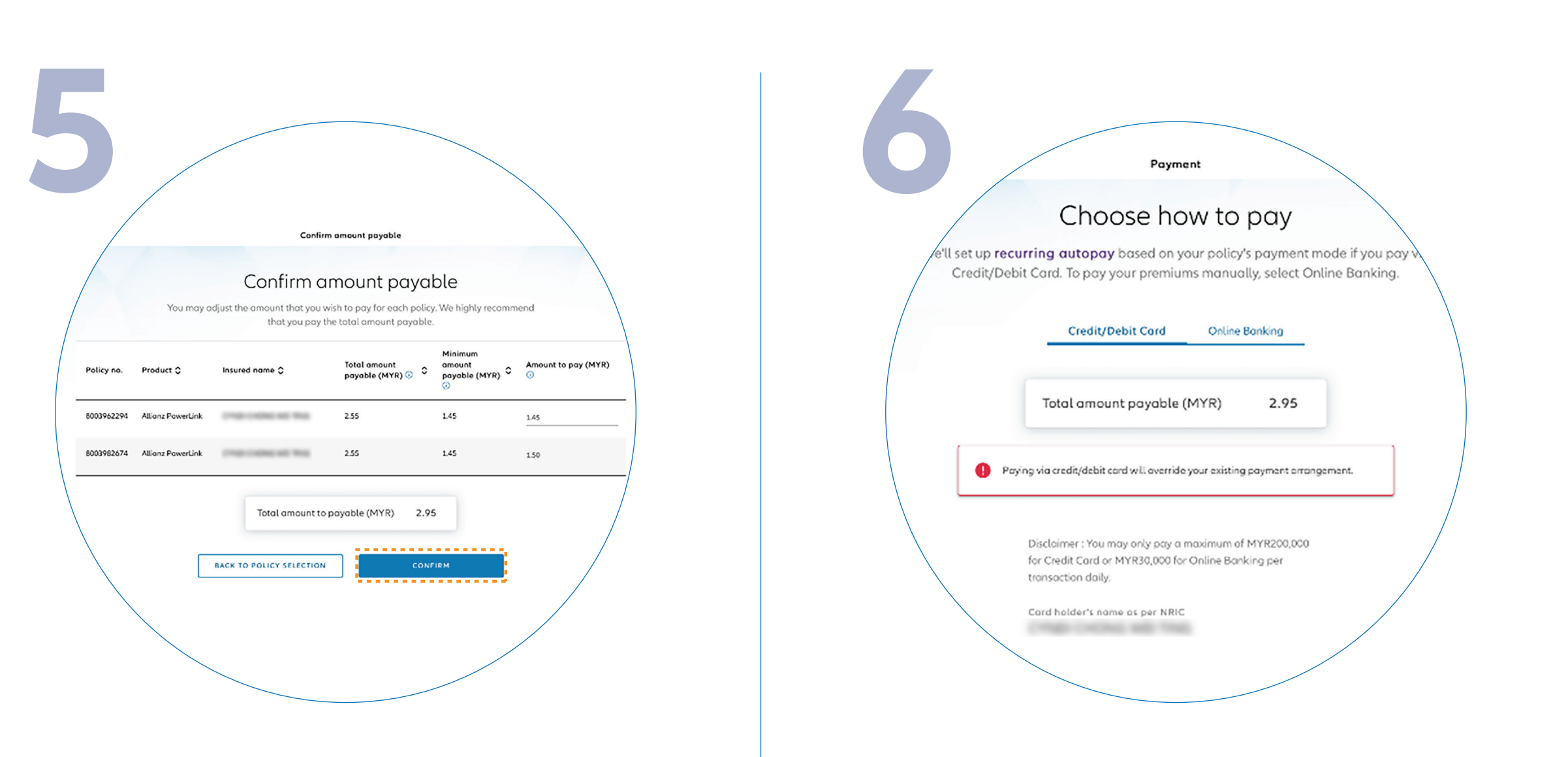

Click '**CONFIRM**' for the amount payable to proceed.

Note: You may manually adjust the amount payable from the provided range. Select to pay via debit/credit card for recurring auto pay.

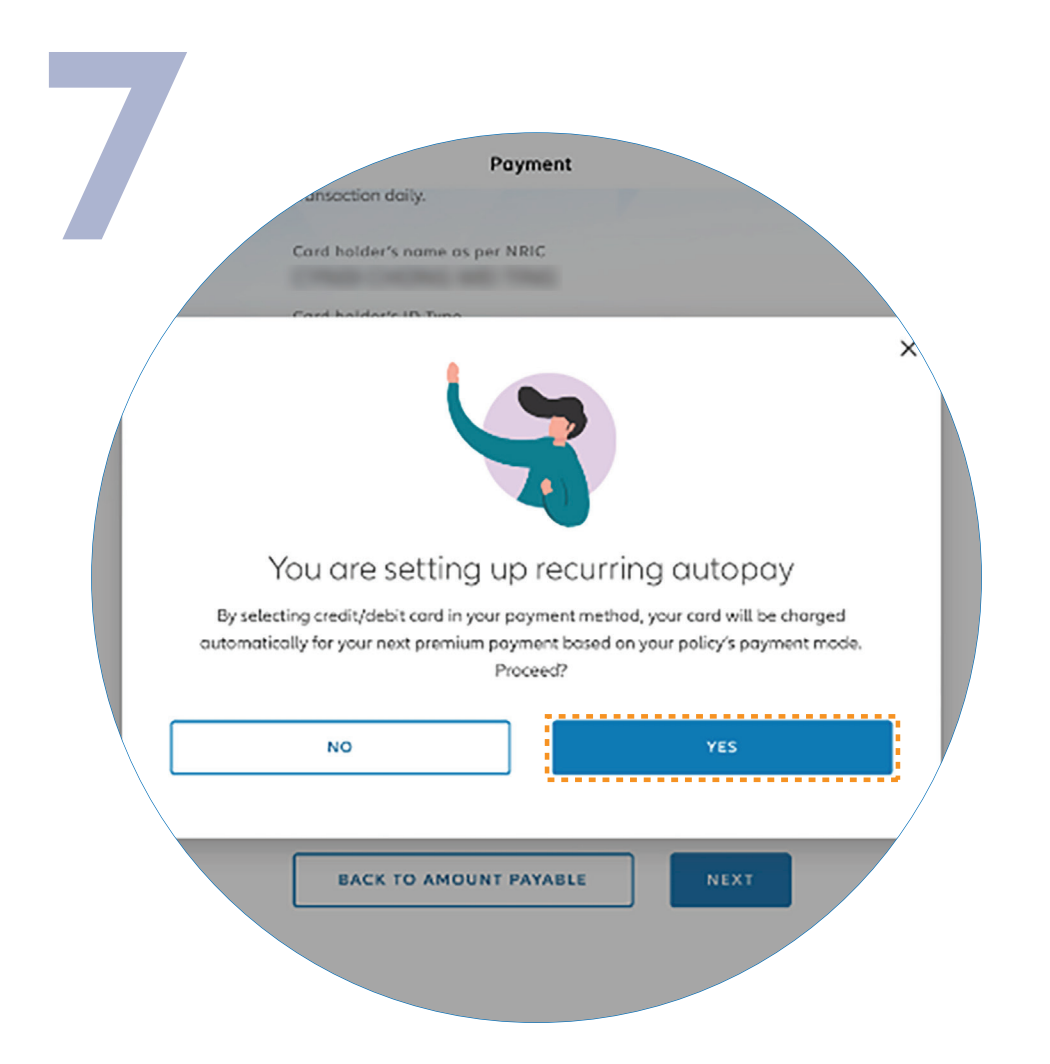

Click '**YES**' to confirm the setup of recurring payment.

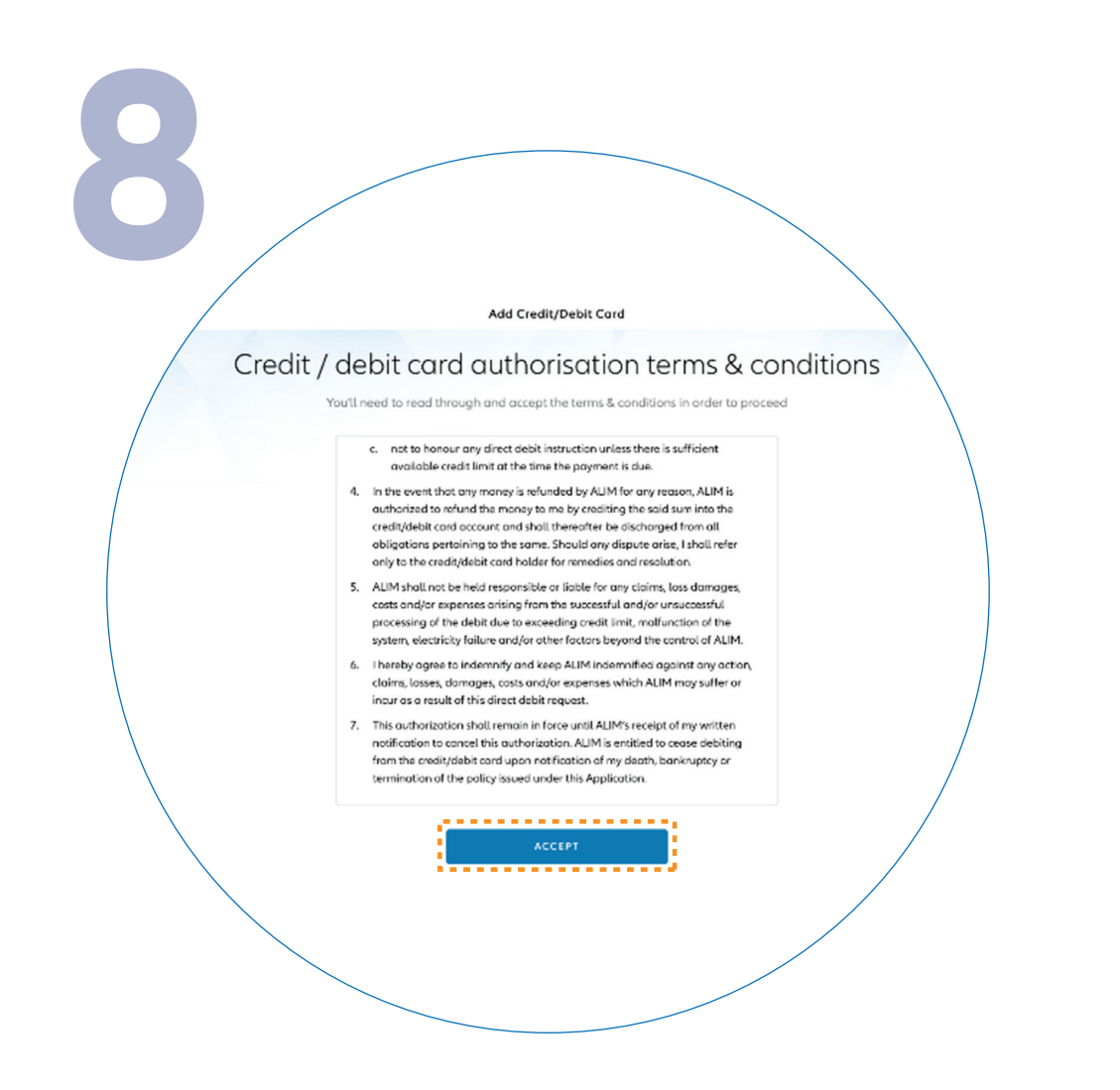

Next, please read the terms and conditions and then click '**ACCEPT**'.

10

You will be directed to the Razer payment platform.

 $R \wedge Z \equiv R$ 

MERCHANT SERVICES

Please note that only debit/credit cards issued in Malaysia, Singapore, and Brunei are accepted at the moment.

Check and ensure the details are correct before confirming your payment. BACK TO POLICIES DETAILS

Thank you for making payment

Kindly check your email for the payment confirmation. Please allow us one day to update your policy status.

You have successfully made the premium payment and you will receive an email with the payment confirmation from Razer.

Your policy status will be updated and the Official Receipt from Allianz Malaysia will be sent to you via email the next day.